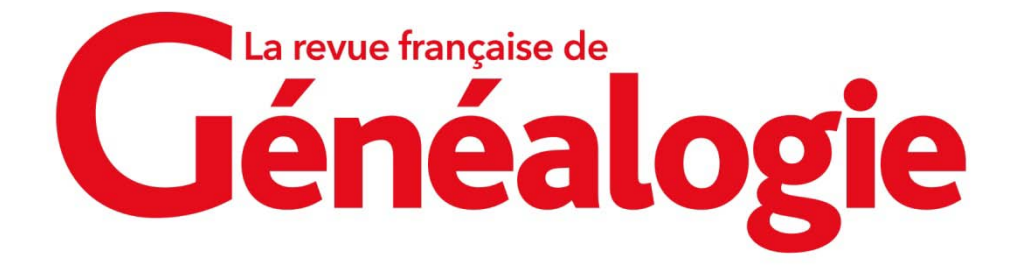

## Téléchargement de l'application Internet & Généalogie 2022 : nos réponses à vos questions

## Où trouver l'application une fois que vous l'avez téléchargée ?

Quel navigateur utilisez-vous ? Sur **Mozilla Firefox**, cliquez sur la flèche en haut à droite de votre écran.

| $\mathbf{\overline{1}}$ | 111 | 1 | Ξ |
|-------------------------|-----|---|---|
|                         |     |   |   |

Sur Google Chrome, cliquez sur la fenêtre en bas à gauche de votre écran.

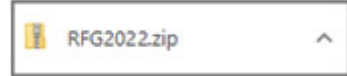

Sur Microsoft Edge, cliquez sur « Ouvrir un fichier », en haut et à droite de votre écran.

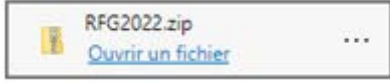

## L'installation de l'application est bloquée par Windows Defender SmartScreen.

Une fenêtre s'affiche indiquant que « Windows Defender SmartScreen a empêché le démarrage d'une application non reconnue. L'exécution de cette application peut mettre votre ordinateur en danger. Informations complémentaires ». Seul le bouton « Ne pas exécuter » apparaît.

En cliquant sur « Informations complémentaires », vous afficherez le bouton « Exécuter quand même » qui vous permettra d'installer l'application.

| ×<br>Windows a protégé votre ordinateur                                                                                                    | Windows a protégé votre ordinateur                                                                                                    |  |
|----------------------------------------------------------------------------------------------------|----------------------------------------------------------------------------------------------------|--|
| Windows Defender SmartScreen a empêché le démarrage d'une application<br>non reconnue. L'exécution de cette application peut mettre votre ordinateur<br>en danger.<br>Informations complémentaires | Microsoft Defender SmartScreen a empêché le démarrage d'une application<br>non reconnue. L'exécution de cette application peut mettre votre ordinateur<br>en danger. |  |
| Ne pas exécuter                                                                                                    | Application : rfg_2022-win.exe<br>Éditeur : Éditeur inconnu                                                                                                    |  |
|                                                                                                    | Exécuter quand même Ne pas exécuter                                                                                                    |  |

Une icône pour accéder rapidement à l'application s'affiche sur le bureau de votre ordinateur.